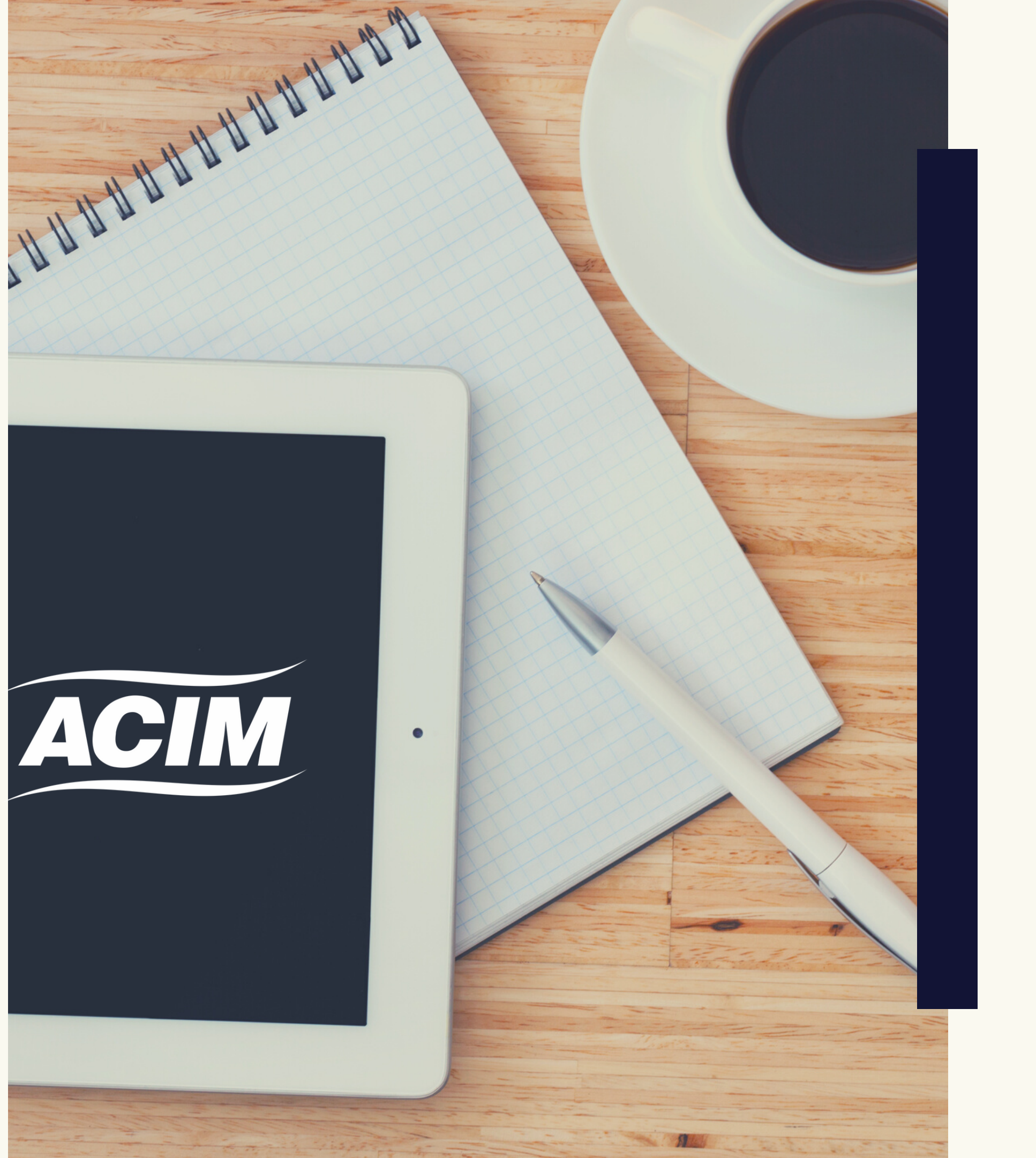

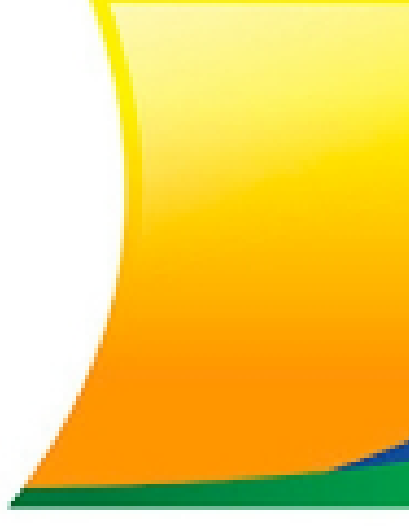

## MANUAL DE Inclusão

# SPC BRASIL

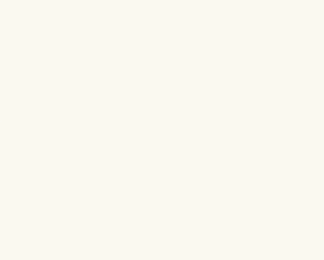

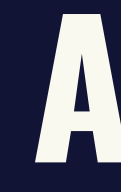

LEMBRANDO: PARA REALIZAR ESTE PROCESSO VOCÊ PRECISARÁ TER EM MÃOS O CPF/CNPJ DO CONSUMIDOR/EMPRESA QUE DESEJA NEGATIVAR, NOME COMPLETO, DADOS DE ENDEREÇO, DADOS DA DÍVIDA, BEM COMO TER UM CONTRATO ESTABELECIDO FORMALMENTE QUE COMPROVE ESTA INADIMPLÊNCIA.

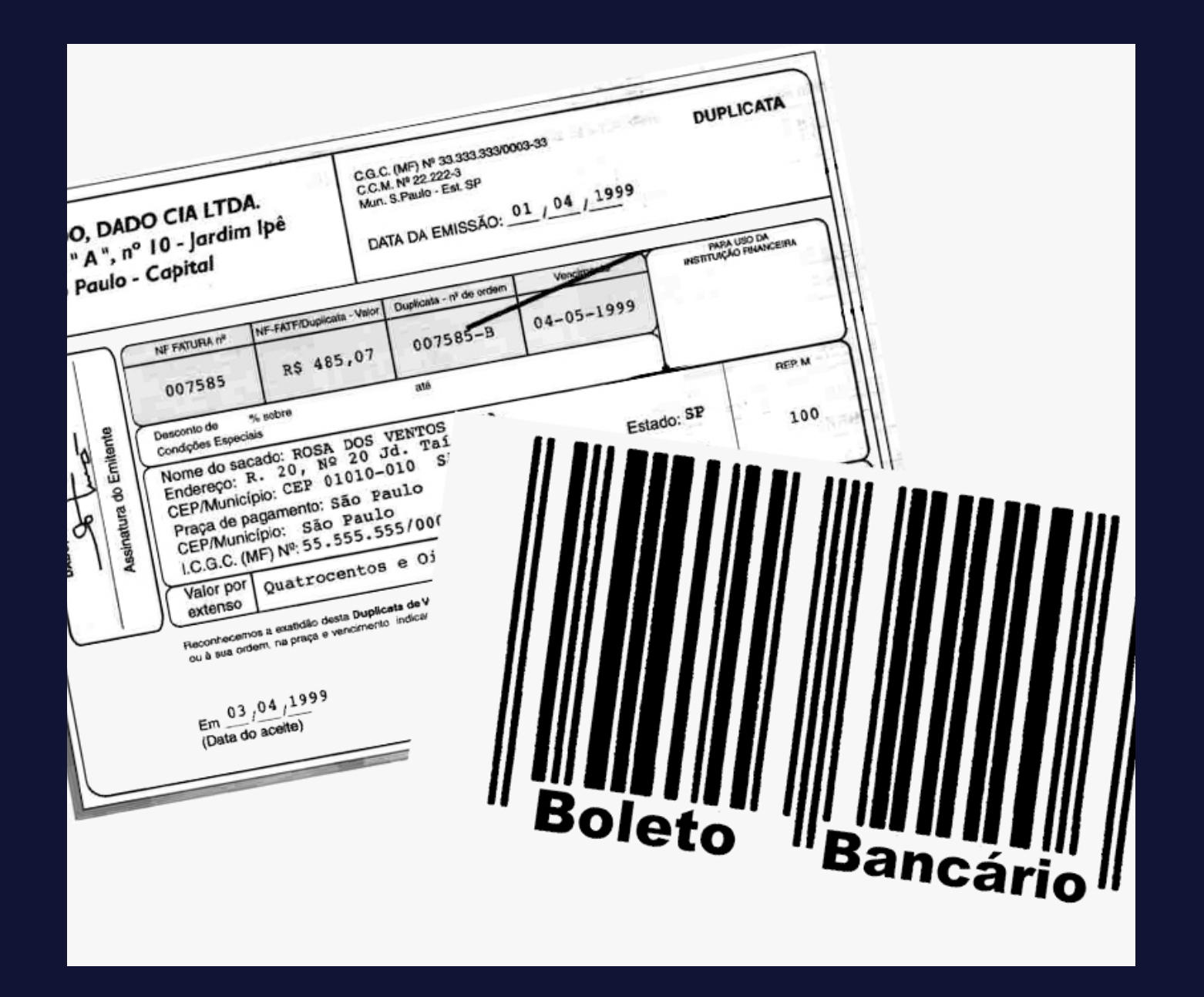

### Atenção

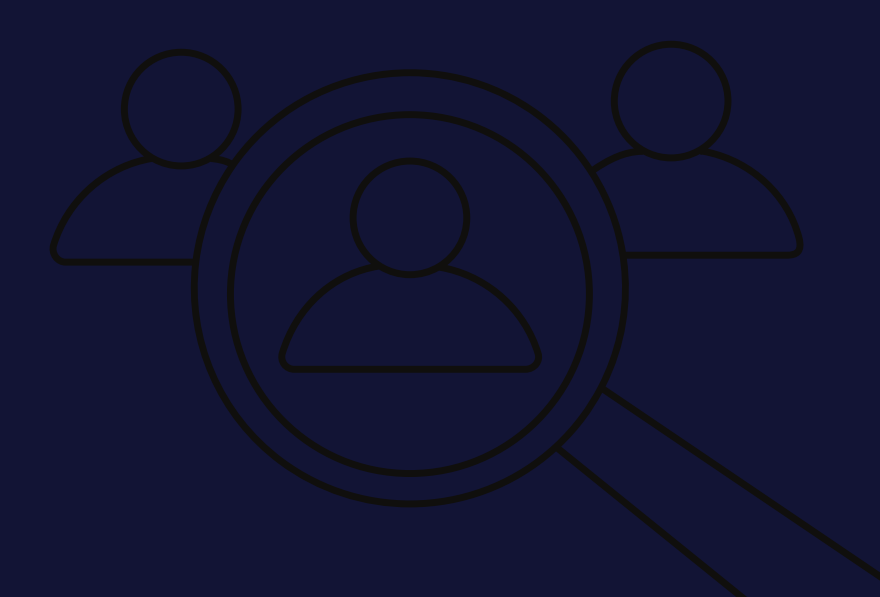

### Serviços 🔻

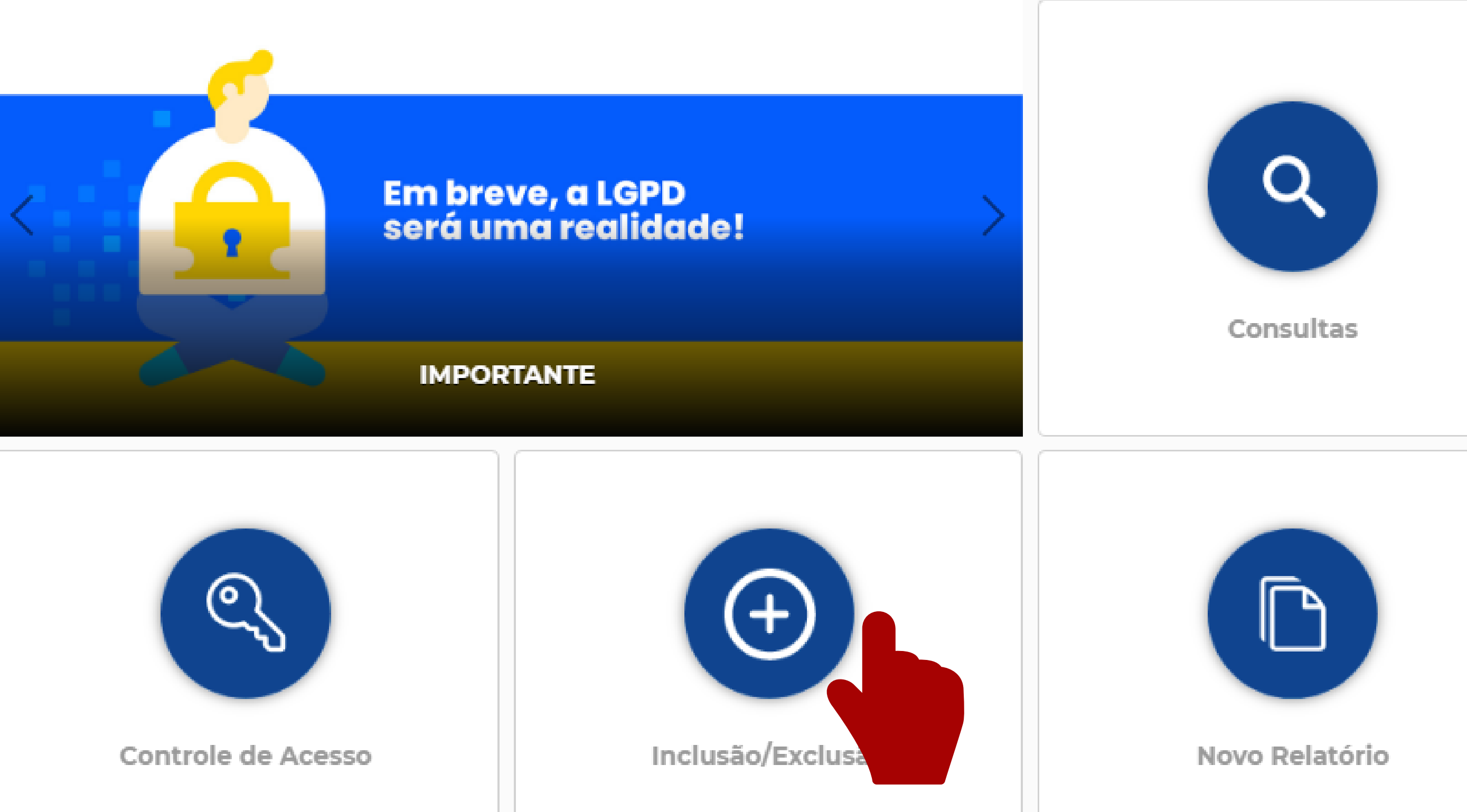

No painel de controle clicar em Inclusão/Exclusão

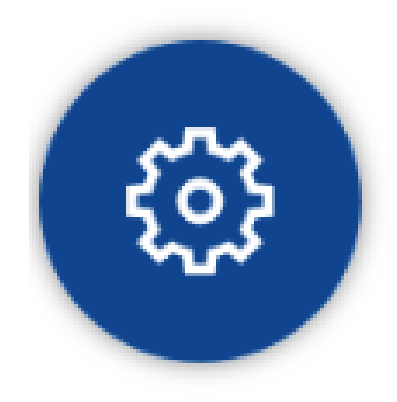

Administrativo

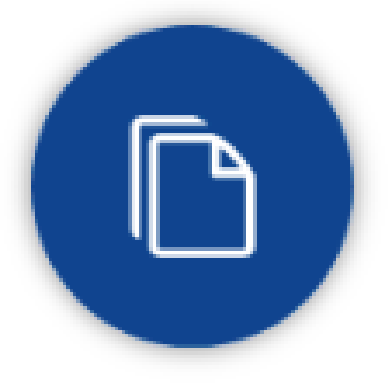

#### Relatórios

#### Clicar em SPC (INC/EXC)

Inclusão/Exclusão

Cheque Lojista

Credito Concedido-Simplificado

v

 $\rightarrow$ 

 $\rightarrow$ 

⇒

 $\rightarrow$ 

Crédito Concedido-Completo

SPC (INC/EXC)

Novamente em SPC (INC/EXC)

SPC BRASIL Inclusão/Exclusão Cheque Lojista Credito Concedido-Simplificado Crédito Concedido-Completo SPC (INC/EXC) ← Inclusão SPC em Lote

SPC (INC/EXC)

#### Clicar em novo.

 $\mathbf{v}$ 

 $\rightarrow$ 

 $\rightarrow$ 

 $\rightarrow$ 

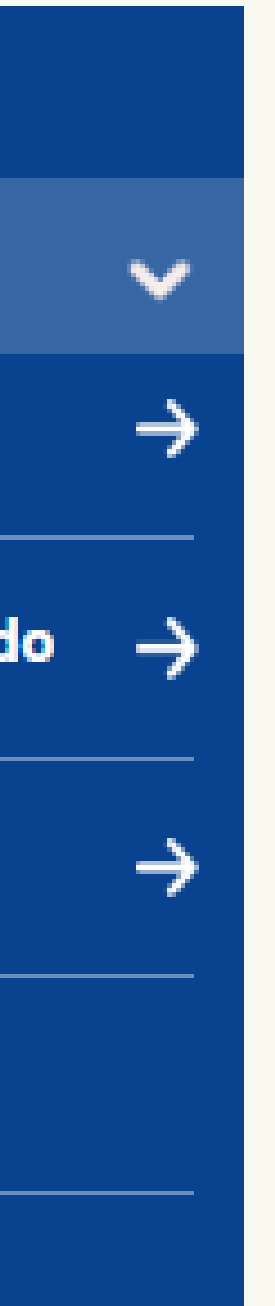

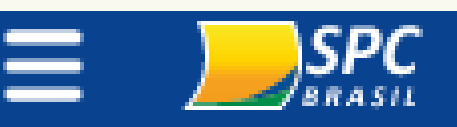

Inclusão/Exclusão

Cheque Lojista

Credito Concedido-Simplificado

Crédito Concedido-Completo

← SPC (INC/EXC)

Inclusão SPC em Lote

SPC (INC/EXC)

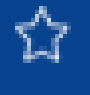

Manutenção

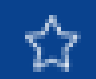

Novo

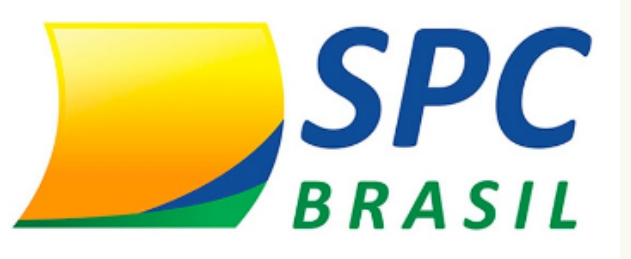

|                            | Entidade:       | 21004 - 4 | AC MARINGA/PR |   |
|----------------------------|-----------------|-----------|---------------|---|
|                            | Associado:      |           | • 0           |   |
|                            | Tipo de Pessoa: | Física    | <b>∀</b> *    |   |
| CPF:                       |                 |           | •             |   |
| Nome Consumidor:           |                 |           |               |   |
| Nome Social:               |                 |           |               |   |
| RG:                        |                 |           |               |   |
| Data de expedição do RG:   |                 |           |               |   |
| Sexo:                      | ~               |           |               |   |
| Data de nascimento:        |                 |           | +             |   |
| Nome do Pai:               |                 |           |               | Ķ |
| Nome da Mãe:               |                 |           |               |   |
| e-mail:                    |                 |           |               |   |
| Digite novamente o e-mail: |                 |           |               |   |

Informe o CPF do devedor, automaticamente o sistema preencherá os demais dados

Região Origem CPF:

Estado do RG:

caso não preencheu, você precisará preencher, pode ser que ele nunca esteve inadimplente nesta base ou o CPF dele é novo, recém feito 18 anos, algo assim.

#### 📴 Endereço de Correspondência

| CEP:        |  |
|-------------|--|
| Logradouro: |  |
| Número:     |  |
| Bairro:     |  |
| Município:  |  |

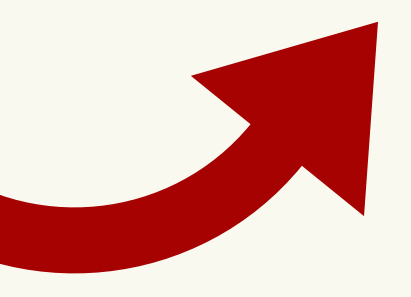

Informe o endereço residencial do devedor, para o recebimento da carta de notificação

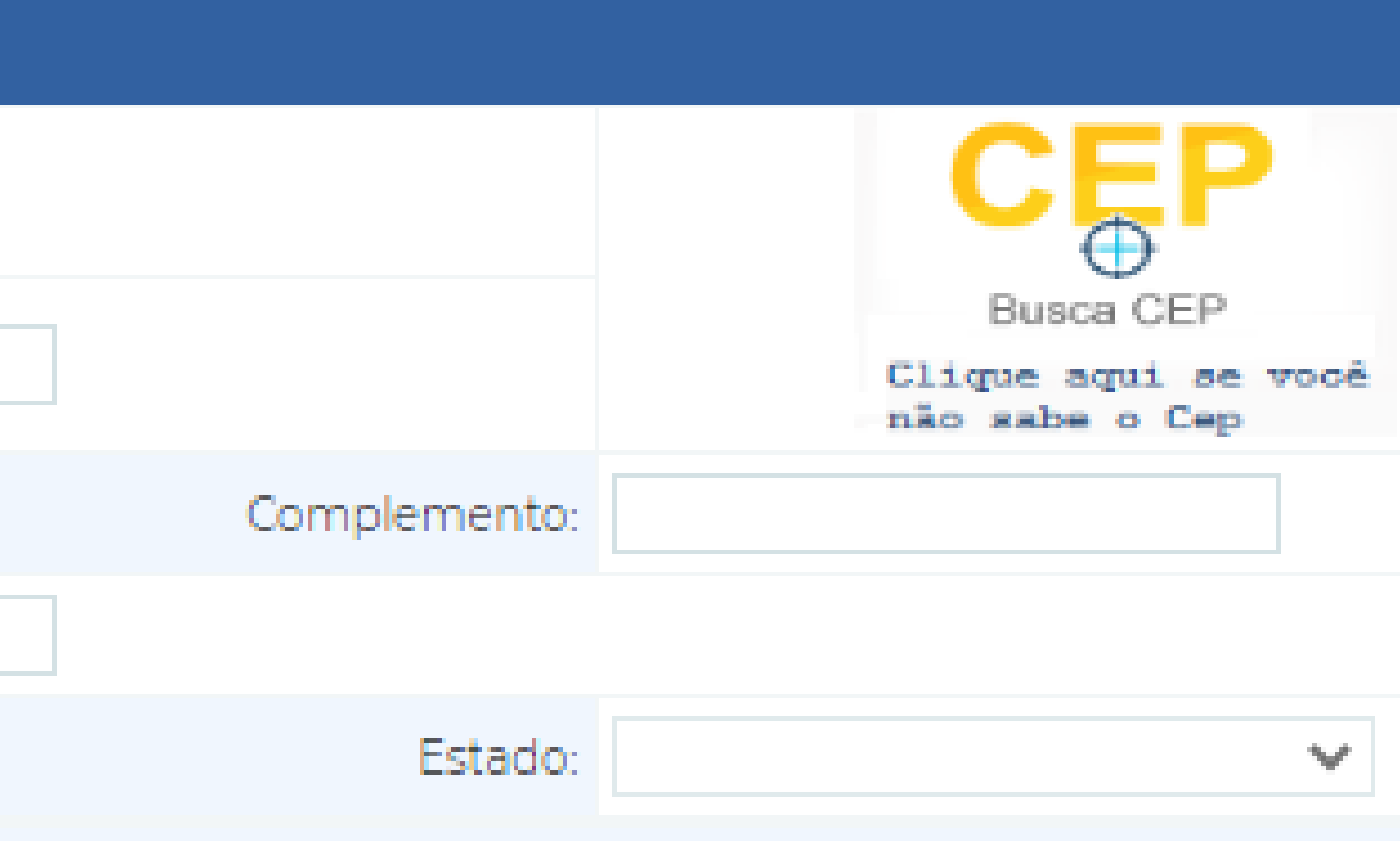

E para finalizar os dados da dívida: Data Vencimento, Data da compra/contrato, Tipo de devedor (Comprador, Fiador, Avalista, endossante), Contrato, Valor do débito e a natureza da Inclusão. Finalizar em INCLUIR E ENVIAR NOTIFICAÇÃO FÍSICA.

| 📴 Dados da inadimplência |               |
|--------------------------|---------------|
| Data Vencimento:         | +             |
| Data Compra/Contrato:    | +             |
| Tipo de devedor:         | COMPRADOR 🗸 * |
| Contrato:                | •             |
| Valor do débito:         | •             |
| Natureza da inclusão:    |               |
|                          |               |

INCLUIR E ENVIAR NOTIFICACAO FÍDSICA

VOLTAR

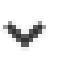

Prontinho, seu inadimplente estará ativo no sistema daqui 13 dias corridos, tempo hábil para que ele receba a notificação e quem sabe lhe procure para negociar esta dívida.

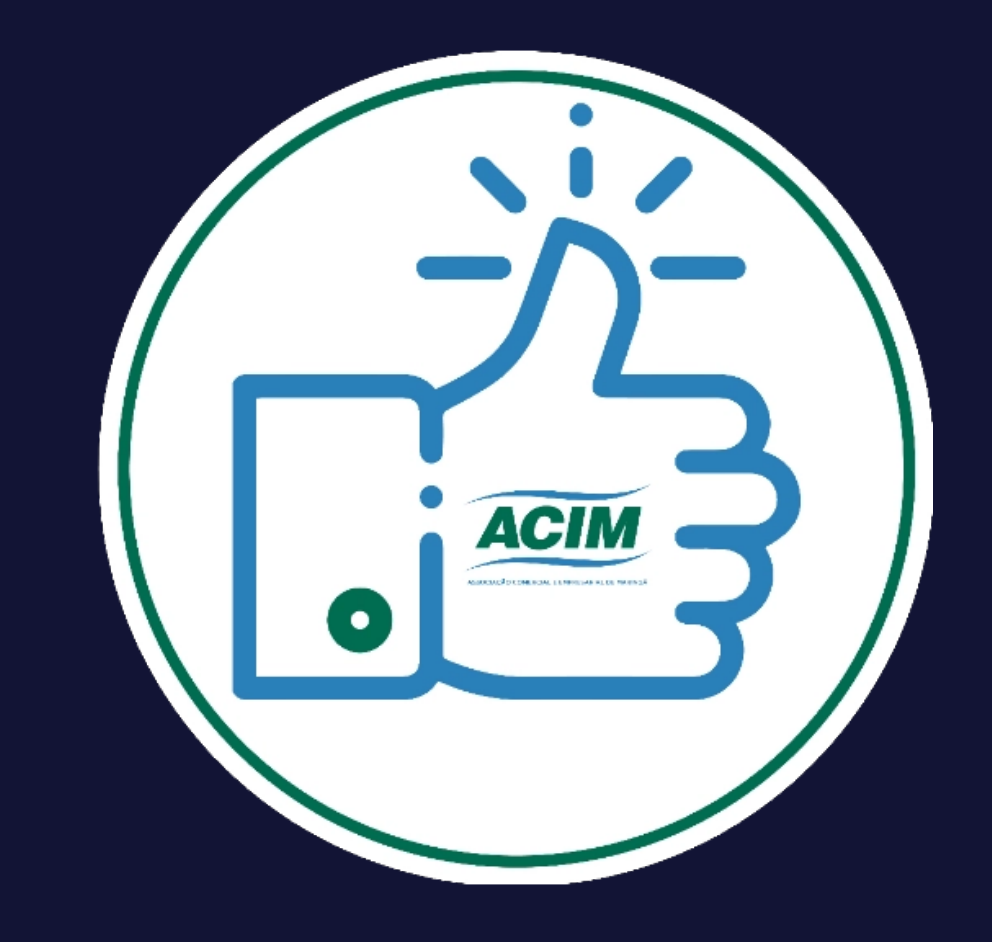